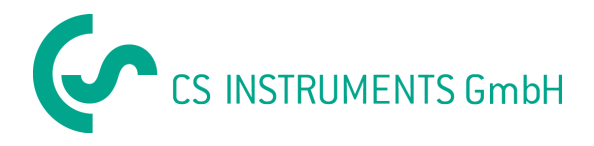

Bedienungsanleitung

# **Service Software**

# für CS Verbrauchs- / Drucktaupunktsensoren

# FA300/ VA300/ DP300/ FA4XX / VA4XX

| Service Software CS Strömungs - Taupur                                                                                                    | ikt-Sensoren (V 4.70)                                   |                                                                                                    |                  |
|----------------------------------------------------------------------------------------------------|---------------------------------------------------------|----------------------------------------------------------------------------------------------------|------------------|
| Information<br>Version: DC6.1<br>Datum: 08.07.2014<br>Ser. Num.: 01234567                                                                                            | Online Werte<br>11.9 C td<br>38.21 %<br>27.4 C          |                                                                                                    |                  |
| Teile Num.:       06990410         Ausgabe       Ausgabe:         Ausgabe:       C td         Vorala       4 mA:         -80.0       Haupt         20 mA:       20.0 | m: -30.0 C td<br>alarm: -40.0 C td<br>ese: 2.0 C td     | Kalibrier-Einstellungen<br>Feuchte Offset: 0.000<br>Zuletzt kalibriert: 08.07.201<br>Anzahl Kalibr.: 0 | 4                |
| Aktivie<br>Aus Display / Alarm<br>Trennen Analogausgang                                                                                                    | rt: Aus<br>Flow Nullpunkt Recorr<br>Kal Feuchte Flow-Ei | der starten Drucken<br>nstellungen Einstellungen                                                       | Hilfe<br>Beenden |

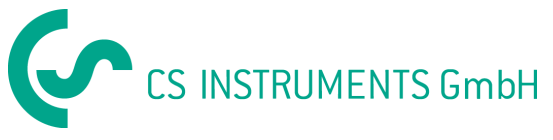

# Service Software für Verbrauchs- und Drucktaupunktsensoren

# Einführung

Mit dieser Service Software können alle Einstellungen von CS Verbrauchs- und Drucktaupunktsensoren überprüft und geändert werden.

Zu diesem Zweck müssen die Sensoren mit Hilfe des Anschluss-Sets an einen PC angeschlossen werden. Das PC Anschluss-Set enthält folgende Komponenten:

- Schnittstellen-Konverter SDI / USB inkl. USB-Kabel
- Netzteil
- Passendes Kabel für Fühler
- CD mit Service-Software und CS-Soft Professional

Neben den Sensor-Einstellungen ermöglicht die Software auch Online-Messungen mit Datenaufzeichnung.

Für die Taupunktsensoren gibt es eine Rekalibrier-Funktion inklusive der Möglichkeit zum Ausdruck eines Kalibrierzertifikates.

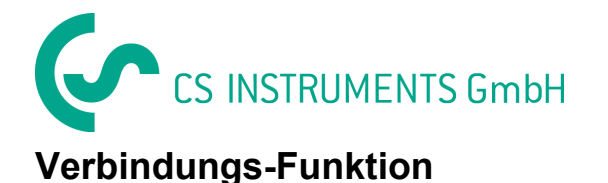

Nach dem Start muss im ersten Schritt die aktuelle Schnittstelle (COMPort Ihrer PC-Verbindung) eingegeben werden.

Überprüfung über Windows

Sytemsteuerung>System>Hardware>Gerätemanager>Anschlüsse.

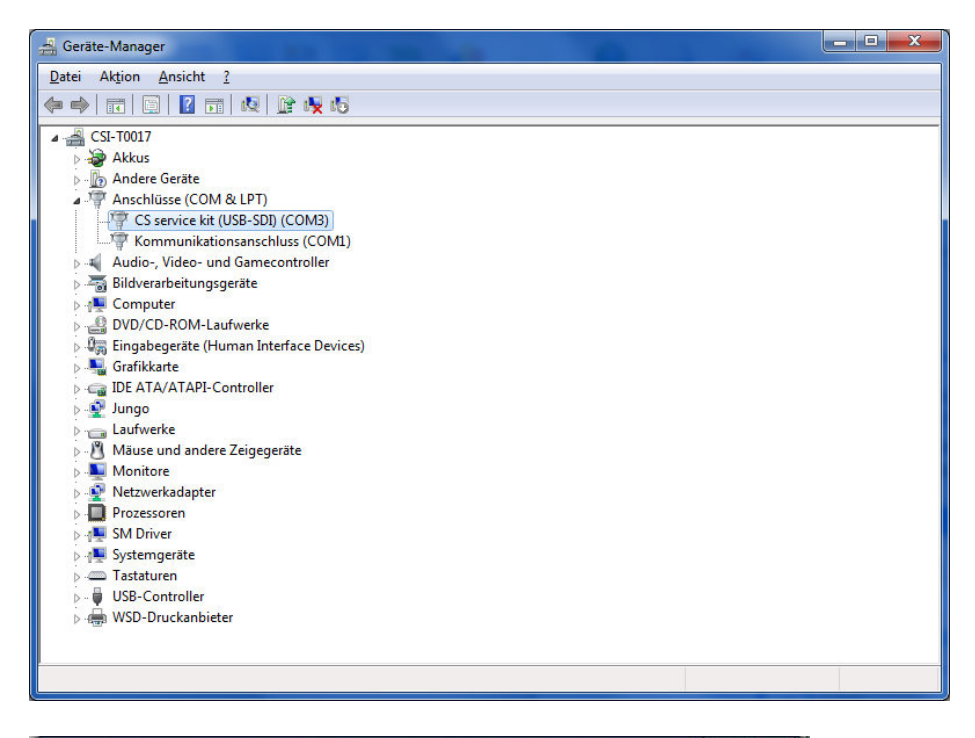

| Schnittstelle  |      |           | × |
|----------------|------|-----------|---|
| Schnittstelle: | Сомз | •         |   |
|                | K    | Abbrechen |   |
|                |      |           |   |

Im nächsten Schritt wird eine Verbindung hergestellt, um mit dem Sensor kommunizieren zu können.

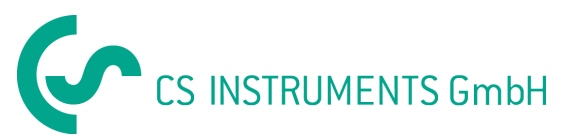

| Verbinden      | × |
|----------------|---|
| Verbinde Gerät |   |

Drücken Sie die Taste **"Verbindung"** im Hauptmenü um eine Verbindung mit dem Sensor herzustellen. Nach erfolgreicher Verbindung werden Sensor Einstellungen- und Informationen angezeigt.

| - Information                                        | - Online Werte                                                                      |                                                                                            |        |
|------------------------------------------------------|-------------------------------------------------------------------------------------|--------------------------------------------------------------------------------------------|--------|
| Version: DC6.1                                       | Ctd                                                                                 | (C)                                                                                        |        |
| Datum: 08.07.2014                                    | *                                                                                   |                                                                                            | Į.     |
| Ser. Num.: 01234567                                  | c c                                                                                 |                                                                                            | 7<br># |
| ,<br>Teile Num.: 06990410                            | mA                                                                                  | Ŷ                                                                                          |        |
| Ausgabe: C td Vo<br>4 mA: -80.0 H.<br>20 mA: 20.0 H. | oralarm: -30.0 C td<br>auptalarm: -40.0 C td<br>ysterese: 2.0 C td<br>stiviert: Aus | Feuchte Offset:     0.00       Zuletzt kalibriert:     08.07.3       Anzahl Kalibr.:     0 | 2014   |
| Ein Display / Ala                                    | m Flow Nullpunkt Rec                                                                | corder starten Drucken                                                                     | Hilfe  |
|                                                      | -1                                                                                  |                                                                                            |        |

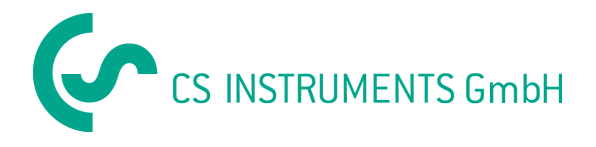

#### Achtung:

Wenn eine Verbindung hergestellt wurde, verwenden Sie bitte immer die Funktion **"Trennen",** bevor Sie den Sensor entfernen. Ansonsten können wichtige Informationen verloren gehen.

Falls der Sensor entfernt wurde, ohne vorher die Verbindung zu trennen, gehen Sie bitte folgendermaßen vor: schließen Sie den Sensor bitte noch einmal an, wählen Sie das Menü "Display / Alarm" und aktivieren Sie die Funktion " Auto transmit aktiv" (Nur bei Serie FA300).

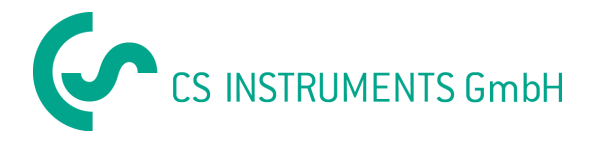

### "Ein"- Funktion

Die Funktion **"Ein"** wird verwendet, um Online-Messdaten vom Sensor abzurufen. Während der Online-Messung sind die Kalibrierfunktionen und Messaufzeichnungsfunktion ebenfalls verfügbar.

(Beim Anschließen eines Sensor mit Display muss der Zusatz-Stecker am Anschluss "B" des FA400/VA400/VA420 angeschlossen sein).

| Information<br>Version:<br>Datum:<br>Ser. Num.:<br>Teile Num.:<br>Ausgabe:<br>Ausgabe:<br>4 mA: -8<br>20 mA: 2 | DC6.1<br>08.07.2014<br>01234567<br>06990410<br>0.0<br>0.0 | Voralarm:<br>Hauptalarm:<br>Hysterese:<br>Aktiviert: | nline Werte-<br>12.1<br>38.93<br>27.3<br>18.74<br>-30.0<br>-40.0<br>2.0<br>Aus | Ctd<br>%<br>C<br>mA<br>Ctd<br>Ctd<br>Ctd | Kalibrier-<br>Feuchl<br>Zuletzt<br>Anzahl | Einstellungen<br>e Offset: 0.000<br>kalibriert: 08.07.2<br>Kalibr: 0 | <b>2</b><br>014  |
|----------------------------------------------------------------------------------------------------|-----------------------------------------------------------|------------------------------------------------------|--------------------------------------------------------------------------------|------------------------------------------|-------------------------------------------|----------------------------------------------------------------------|------------------|
| Aus<br>Trennen                                                                                                 | Display .<br>Analoga                                      | / Alarm                                              | Flow Nullpun<br>Kal Feuchte                                                    | kt Recc                                  | rder starten                              | Drucken<br>Einstellungen                                             | Hilfe<br>Beenden |

Die Online-Werte sind abhängig vom angeschlossenen Sensortyp. Es werden immer vier Werte angezeigt. Der **"Strom-Wert** in **mA"** ist der am 4-20 mA - Ausgang des Sensors errechnete Strom. Wenn ein Ampere Meter verwendet wird, kann dieser Wert gemessen und mit dem auf dem Online-Bildschirm angezeigten Wert verglichen werden.

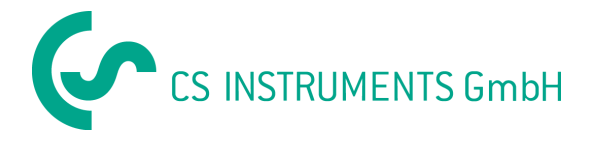

# Kalibrierung des Taupunktes, Einstellung der Bereitsgrenze

Die Software ermöglicht eine Rekalibrierung des Taupunkts und der Feuchte.

Die Kalibrier-Funktion ist passwortgeschützt. Wenn die Kalibrierung zum ersten Mal durchgeführt wird kann ein beliebiges Passwort eingegeben werden. Bitte merken Sie sich dieses Passwort für alle zukünftigen Kalibrierungen.

Sollten Sie das Passwort vergessen haben löschen sie die Datei "sfa300.ini"

im Ordner im dem die Software auf Ihrem PC abgespeichert ist. Danach kann das Password wieder neu eingegeben werden.

#### Achtung:

Bevor Sie einen Taupunkt- oder Feuchteabgleich durchführen, müssen unbedingt folgende Punkte beachtet werden:

- Führen Sie den Taupunktabgleich am Arbeitspunkt durch. Wenn Sie in der Praxis z. B. bei ca. -40 Ctd messen, dann kalibrieren Sie bitte an diesem Punkt.
- Kalibrieren Sie nicht bei zu hohen Taupunkten, da ansonsten erhebliche Fehler bei tiefen Taupunkten entstehen!
- Wir empfehlen einen Abgleich zwischen -40 und -55 °Ctd.
- Verwenden Sie bitte hochpräzise Referenzmessgeräte.
- Halten Sie bitte eine Angleichzeit von mindestens einer Stunde ein.

#### Einstellungen:

Änderungen dieser Einstellungen sollten nur in Absprache mit der CS-Instruments GmbH vorgenommen werden, da spezielle Kenntnisse erforderlich sind im Hinblick auf die physikalische Feuchteberechnungen.

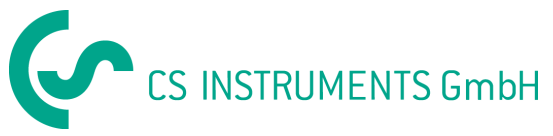

| Referenz:              |           | Ctd     | Kalibrieren          |
|------------------------|-----------|---------|----------------------|
|                        |           | Kalib   | rierung zurücksetzen |
| Einstellungen          |           |         |                      |
| Untere Bereichsgrenze: | -79.3     | C td    |                      |
|                        | 🔽 Auto-Ca | l aktiv |                      |
|                        |           |         | Einstellen           |
| Benutzer-Offset:       | 0.000     | %       |                      |
|                        |           | o,      |                      |

# Aufzeichnung starten, Daten auf dem PC speichern

Die Aufzeichnung kann während der Online-Messung gestartet werden. Diese Funktion speichert die Messdaten in einer Excel-Datei ab. (Datei wird auf dem Desktop abgespeichert)

Folgende Einstellungen sind möglich:

- Aufzeichnungsintervall zwischen einer Sekunde und mehreren Stunden
- Dateiname: Bitte geben Sie keine Dateierweiterung ein, diese wird automatisch hinzugefügt.
- Eine Beschreibung ist ein freier Text.
- Wenn Sie die Funktion "Mittelwerte aufzeichnen" wählen, wird jede Sek. gemessen und über die Zeit der Speicherrate ein Mittelwert gebildet.

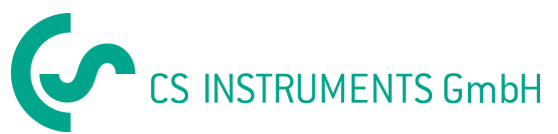

| Speicher-Einstellungen                                                                                                   | × |
|----------------------------------------------------------------------------------------------------|---|
| hh mm ss<br>Speicher-Rate: 00 00 05<br>Dateiname: 1234 .XLS<br>Kurzbeschreibung:<br>Mittelwerte aufzeichnen<br>OK Cancel |   |

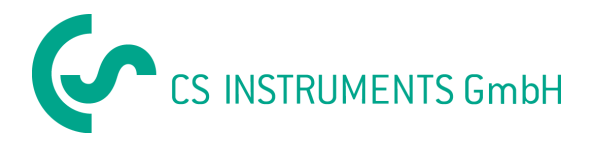

### Display/Alarm

Taupunktsensoren können bis zu zwei Alarmwerte anzeigen. Der Alarm-Grenzwert und die Hysterese werden im Abschnitt **"Alarm"** eingegeben. **Anmerkung:** Der Voralarm ist nur bei der Serie FA 300 vorhanden.

| Sam                                         |                                                      |
|---------------------------------------------|------------------------------------------------------|
| Voralarm:                                   | C tp                                                 |
| Hauptalarm: -40.0                           | C tp                                                 |
| Hysterese: 2.0                              | Berechnete Werte                                     |
| Alarm auf Taupunktabstan<br>Trocknungszeit: | d T Auto transmit aktiv min Temperatur in Fahrenheit |
|                                             |                                                      |

In der Serie FA 400/FA 416 ist eine spezielle Alarmkontrolle eingebaut, der sogenannte **"Alarm- Taupunktabstand"**. Dieser Alarm kann nur für den Taupunkt gesetzt werden. Wenn er aktiviert ist, werden die Sensoren einen Alarm auslösen wann immer die Differenz der Umgebungstemperatur zur Taupunkttemperatur kleiner als der eingegebene Grenzwert ist. Zum Beispiel: wenn der Taupunkt immer 5 Grad unterhalb der Umgebungstemperatur sein soll, muss ein Schwellenwert von 5 programmiert werden.

Diese Alarmkontrolle kann ein Relais an angeschlossenen Geräten ansteuern, wie z. B. das DS 400 oder die optische Störanzeige beim Display DS 52.

Die Maske **"Display/ Alarm"** ist wichtig falls der Sensor an folgende Geräte angeschlossen wird:

DP 300, DS 52, DS 400.

Für die verschiedenen Geräte empfehlen wir folgende Einstellungen:

| DP 300: | Feuchte, Temperatur, Analogwert                              |
|---------|--------------------------------------------------------------|
| DS 52:  | Nur einer von drei möglichen Werten sollte aktiviert werden! |
| DS 400: | Nur einer von drei möglichen Werten sollte aktiviert werden! |

Bitte setzen Sie ein Häkchen in dem entsprechenden Feld falls die Temperaturwerte in **Fahrenheit** angezeigt werden sollen.

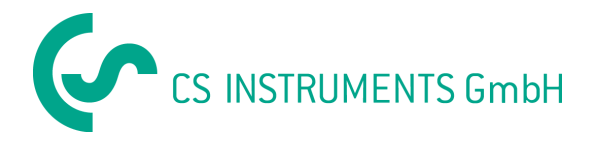

# Analogausgang

#### Analogausgang Drucktaupunkt

Skalierung Analogausgang (4... 20 mA) eingeben. Bitte geben Sie bei der Einstellung folgender Einheiten den Referenzdruck ein:

- Feuchte in ppm[V]
- Atm. Taupunkt

| ausgang                |                           |
|------------------------|---------------------------|
| Ausgabe Analogausgang: | Skalierung Analogausgang: |
| C Relative Feuchte     | 4 mA: -80.0 Ctd           |
| <pre></pre>            | ▼ 20 mA: 20.0 C td        |
| Referenzdruck          | : 1013 hPa                |
| OK                     | Abbrechen                 |

#### Analogausgang Volumenstrom

Skalierung Analogausgang (4... 20 mA) eingeben.

| Analogausgang                               |                                                               |
|---------------------------------------------|---------------------------------------------------------------|
| Ausgabe Analogausgang:<br>Velocity C Flow C | Skalierung Analogausgang:<br>4 mA: 0.0 m/s<br>20 mA: 92.7 m/s |
| Referenzdruck:                              | hPa<br>Abbrechen                                              |

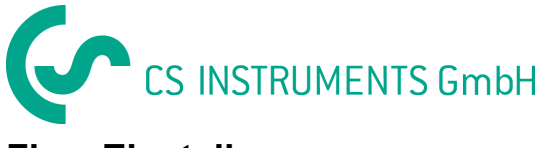

# Flow Einstellungen

Alle Einstellungen der CS Verbrauchssonden können in diesem Dialog geändert werden.

Kunden-Standard:

| Rohrdurchmesser:<br>Temperatur: | Bitte geben Sie den korrekten Rohrdurchmesser ein                                                                                                    |
|---------------------------------|----------------------------------------------------------------------------------------------------|
| Referenzdruck:                  | CS Verbrauchssonden berechnen standardmäßig den<br>Volumenstrom. Hierzu sind ein Referenzdruck und eine<br>Referenztemperatur notwendig.<br>Gemäß ISO 1217 sind diese Referenzen für Druckluft:<br>Temperatur 20 °C, Druck 1000 hPa. |
| Gas-Typ:                        | Wählen Sie bitte das entsprechende Gas aus der Auswahlliste.<br>Bitte bedenken Sie, dass einige Gase eine spezielle Kalibrierung<br>benötigen. Wir empfehlen lediglich Luft, O2 und N2 zu verwenden.                                 |

| Kunden-Einstellungen                                                                                                    | Werkseinstellungen                                                                                                    |                                                                                                    |
|----------------------------------------------------------------------------------------------------|----------------------------------------------------------------------------------------------------|----------------------------------------------------------------------------------------------------|
| Rohrdurchmesser: 53.5<br>Temperatur: 20.0<br>Druck: 1000.0<br>Gas: Air ▼<br>Gaskonstante: 287.0<br>Maximaler VolStrom: 609.9        | mm C Velocity<br>C Volume flow<br>Profile factor:<br>hPa Zero pressure:<br>Stunden-Mittelw<br>J/kg"K E Einheiten als "N<br>n3/h Nullpunkt:<br>Steigungsfaktor: | Filter grade:         5           0.813         hPa           3000         hPa           vert berechnen         mV           10.00         mV |
| 4337 Pulseinstellungen     1 Puls per Verbrauchseinheit     1 Puls per 10 Verbrauchseinheiter     1 Puls per 10 Verbrauchseinheiter | Strömung in<br>Triangle C //min<br>C m3/min C //s<br>C cfm C kg/min<br>C kg/min C kg/h                                                                         | Verbrauch in                                                                                                    |
|                                                                                                    | OK                                                                                                    | Abbrechen                                                                                                    |

Maximaler Vol.-Strom:

Einstellen des Zählers:

Strömungseinheit: Vebrauchseinheit: Pulseinstellungen: Wird nur ausgelesen und kann nicht geändert werden. Ist abhängig von den Einstellungen in der Verbrauchssonde. CS Verbrauchssonden zählen den Gesamtverbrauch. Der Zähler kann auf einen beliebigen Start-Wert gesetzt werden. Bitte wählen Sie die gewünschte Strömungseinheit Bitte wählen Sie die gewünschte Einheit für den Verbrauch CS Verbrauchssonden besitzen einen Impulsausgang. Dieser Ausgang kann entweder einen Impuls pro Verbrauchseinheit oder einen Impuls pro 10 Verbrauchseinheiten senden.

Weitere Parameter dienen lediglich der Service-Information und sind für die Anwender nicht zugänglich.

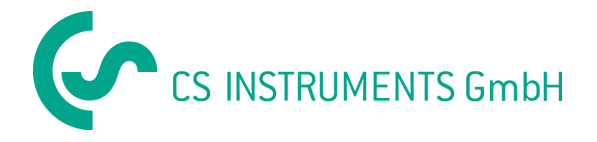

#### Contact:

#### Geschäftsstelle Süd

Zindelsteiner Str. 15 D-78052 VS-Tannheim

Tel. +49 (0) 7705 97 89 9-0 Fax +49 (0) 7705 97 89 9-20

info@cs-instruments.com www.cs-instruments.com

#### Geschäftsstelle Nord

Am Oxer 28c D-24955 Harrislee

Tel. +49 (0) 461 – 700 2025 Fax +49 (0) 461 – 700 2026

> info@cs-instruments.com www.cs-instruments.com